# AP Packet Capture configureren op Catalyst 9800 draadloze controllers

# Inhoud

Inleiding Achtergrondinformatie Voorwaarden Vereisten Gebruikte componenten Configuratie Netwerkdiagram Configuraties Verifiëren Problemen oplossen

# Inleiding

Dit document beschrijft hoe de functie voor pakketvastlegging van access point (AP) moet worden gebruikt.

## Achtergrondinformatie

Deze optie is alleen beschikbaar voor Cisco IOS AP's (zoals AP 3702) en wordt daarom afgekeurd na Cisco IOS XE versie 17.3.

Deze oplossing wordt vervangen door Intelligent Capture met DNAC, of als alternatief door het toegangspunt in te stellen op de snuffelmodus.

Met de functie AP Packet Capture kunt u pakketopnamen via de ether uitvoeren met weinig inspanning. Wanneer de functie is ingeschakeld, wordt een kopie van alle opgegeven draadloze pakketten en frames die van/naar AP's zijn verzonden en ontvangen van/naar een specifiek draadloos MAC-adres via de ether, doorgestuurd naar een FTP-server (File Transfer Protocol), waar u het bestand kunt downloaden als .pcap-bestand en het kunt openen met uw voorkeurspakketanalysetool.

Zodra het pakketvastlegging is gestart, maakt het toegangspunt waar de client aan is gekoppeld, een nieuw .pcap-bestand op de FTP-server (zorg ervoor dat de gebruikersnaam die voor FTPaanmelding is opgegeven, schrijfrechten heeft). Als de client zwerft, maakt de nieuwe AP een nieuw .pcap bestand op de FTP server. Als de client zich tussen Service Set Identifiers (SSID's) beweegt, houdt het toegangspunt het pakketvastlegging levendig, zodat u alle beheerframes kunt zien wanneer de client aan de nieuwe SSID koppelt.

Als u de opname maakt op een open SSID (geen beveiliging), kunt u de inhoud van de gegevenspakketten zien, maar als de client is gekoppeld aan een beveiligde SSID (een met een wachtwoord beveiligde SSID of 802.1x beveiliging), dan wordt het gegevensgedeelte van de gegevenspakketten versleuteld en kan het niet worden gezien in duidelijke tekst.

# Voorwaarden

## Vereisten

Cisco raadt kennis van de volgende onderwerpen aan:

- Toegang tot de draadloze controllers via Command Line Interface (CLI) of Graphic User Interface (GUI).
- FTP-server
- .pcap-bestanden

## Gebruikte componenten

- 980 WLC v16.10
- AP. 3700
- FTP-server

De informatie in dit document is gebaseerd op de apparaten in een specifieke laboratoriumomgeving. Alle apparaten die in dit document worden beschreven, hadden een opgeschoonde (standaard)configuratie. Als uw netwerk live is, moet u zorgen dat u de potentiële impact van elke opdracht begrijpt.

## Configuratie

Netwerkdiagram

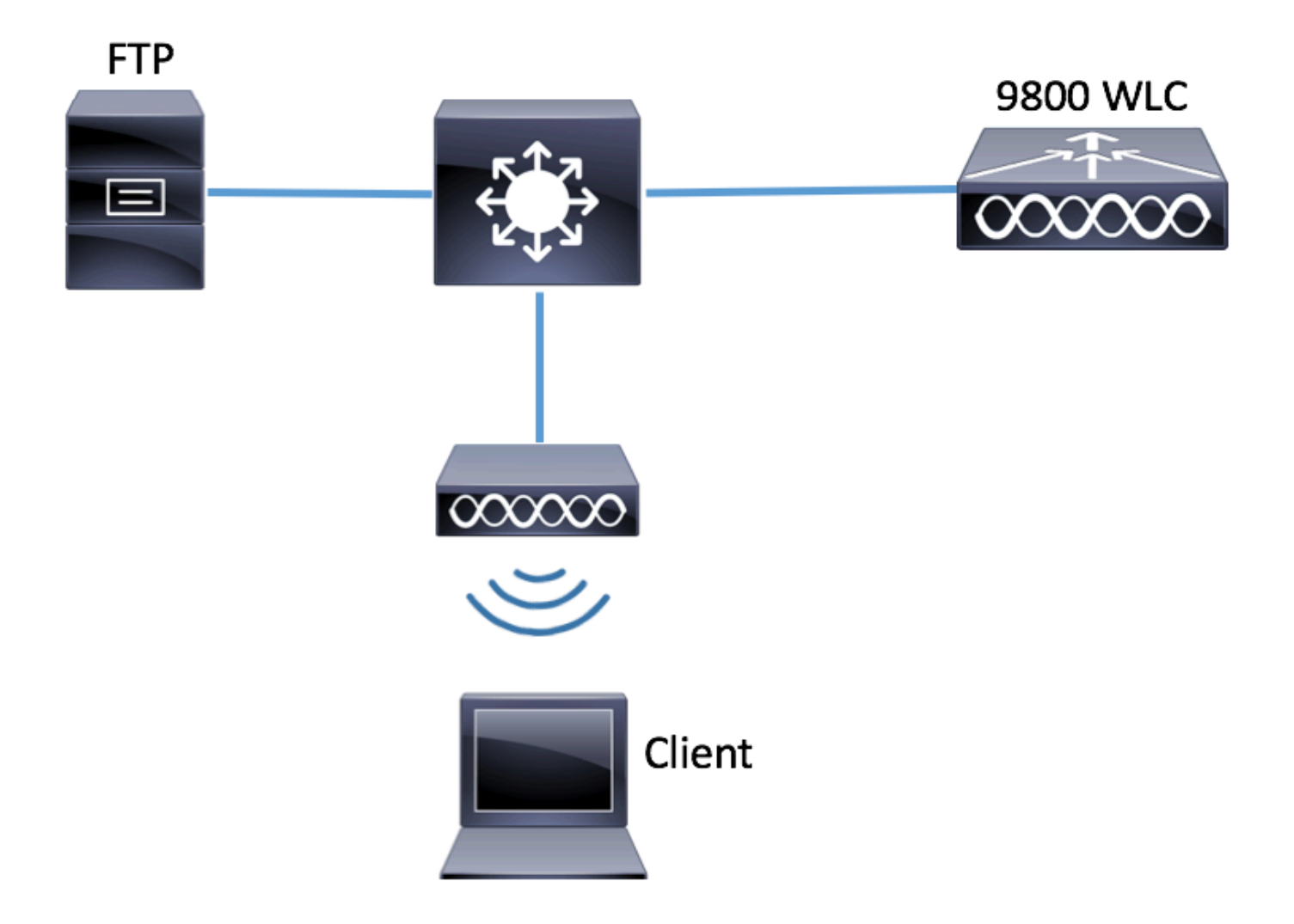

### Configuraties

Controleer voor de configuratie welke toegangspunten worden gebruikt voor de verbinding van de draadloze client.

Stap 1. Controleer de huidige sitetag die is gekoppeld aan de toegangspunten die de draadloze client kan gebruiken voor de verbinding.

GUI:

### Navigeren naar configuratie > Draadloos > Access points

| Q Search Menu Items | ) | Access Points                                                                                                    |                           |                |        |         |            |                        |                      |                 |
|---------------------|---|----------------------------------------------------------------------------------------------------|---------------------------|----------------|--------|---------|------------|------------------------|----------------------|-----------------|
| 📰 Dashboard         |   | <ul> <li>All Access Points</li> <li>Number of AP(s): 1</li> <li>AR Name "Is equal to" 3702-02 million</li> </ul> |                           |                |        |         |            |                        |                      |                 |
| Monitoring          | > |                                                                                                    |                           |                |        |         |            |                        |                      |                 |
| 🔾 Configuration     | > | AP ~                                                                                                    | 40                        | Base ~         | 40     | Adatia  | Occurtion  | Dellau                 | Cite                 | 05              |
| O Administration    | > | Name<br>▲                                                                                                    | Model V                   | MAC            | Mode V | Status  | Status     | Tag                    | Tag                  | Tag             |
| X Troubleshooting   |   | 3702-02                                                                                                    | AIR-<br>CAP3702I-<br>A-K9 | f07f.06ee.f590 | Local  | Enabled | Registered | default-<br>policy-tag | default-<br>site-tag | defau<br>rf-tag |

# show ap tag summary | inc 3702-02

3702-02 f07f.06e1.9ea0 **default-site-tag** default-policy-tag default-rf-tag No Default Stap 2. Controleer het profiel van het toegangspunt dat aan die sitetag is gekoppeld

GUI:

Navigeren naar Configuratie > Tags & profielen > Tags > Site > Site Tag naam

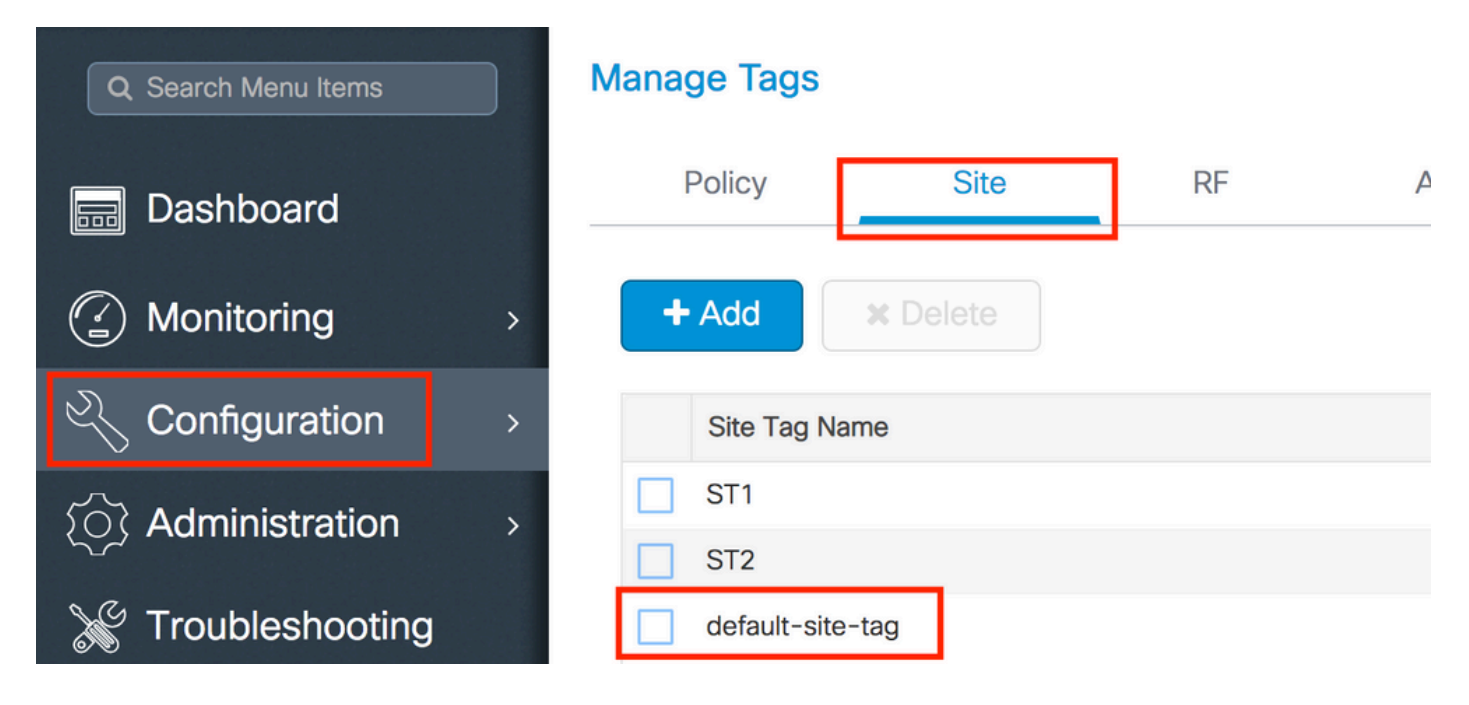

Noteer het profiel voor de verbinding met het toegangspunt.

# Edit Site Tag

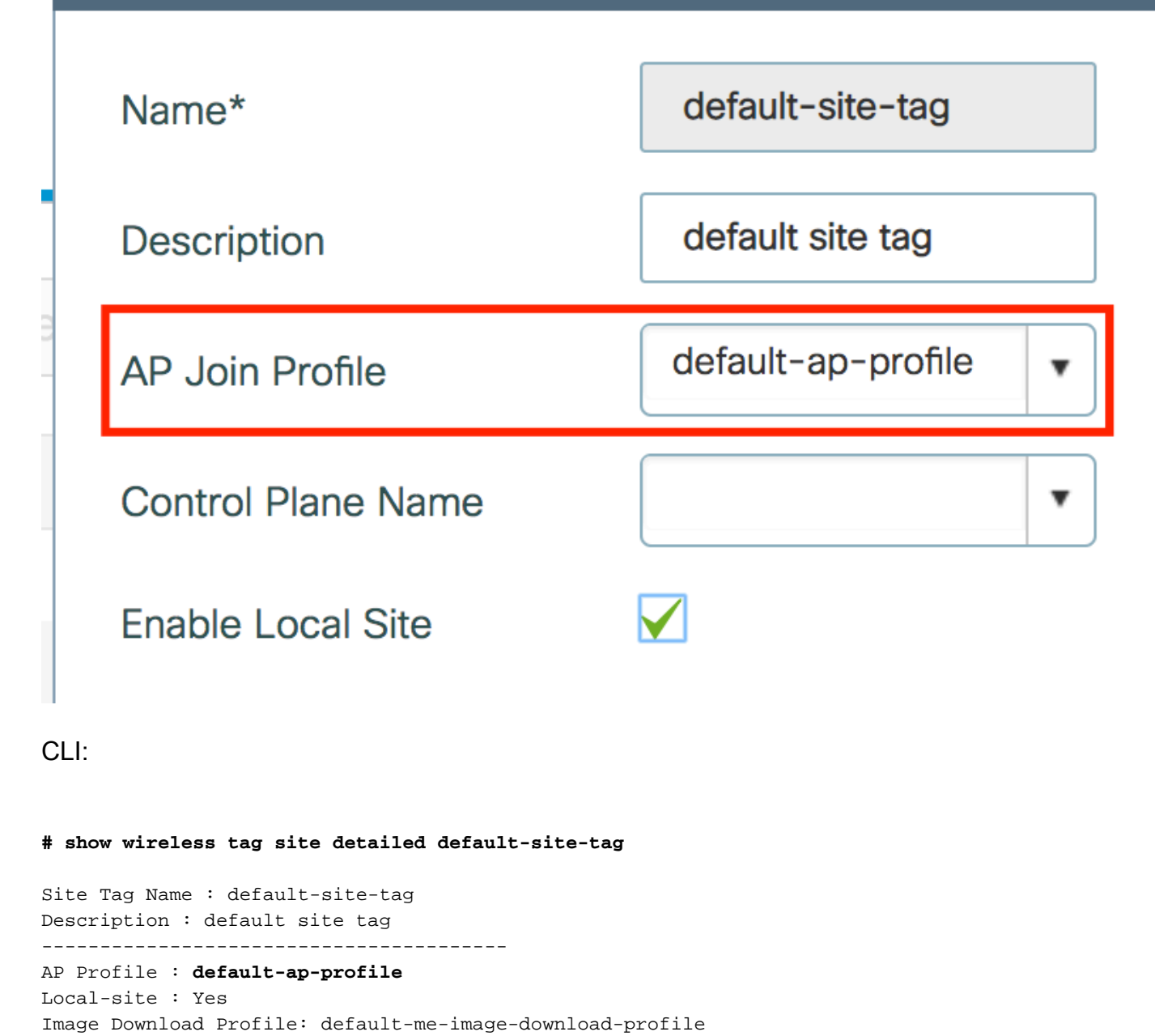

GUI:

Navigeer naar Configuration > Tags en profielen > AP Join > AP Join Profile Name > AP > Packet Capture en voeg een nieuw AP Packet Capture Profile toe.

Stap 3. Voeg de instellingen voor pakketvastlegging toe aan het profiel AP Join

| Q. Search Menu Items | AP JOIN PROFILE      | Edit AP Join Profile                         |  |  |  |  |  |  |  |  |
|----------------------|----------------------|----------------------------------------------|--|--|--|--|--|--|--|--|
|                      |                      | General Client CAPWAP AP Management Rogue AP |  |  |  |  |  |  |  |  |
| 🔜 Dashboard          | T Add X Delete       | General Hyperlocation BLE Packet Capture     |  |  |  |  |  |  |  |  |
| Monitoring           | AP Join Profile Name | AP Packet Capture Profile Search or Select   |  |  |  |  |  |  |  |  |
|                      |                      |                                              |  |  |  |  |  |  |  |  |
| O Administration     | >                    |                                              |  |  |  |  |  |  |  |  |
|                      |                      |                                              |  |  |  |  |  |  |  |  |

Selecteer een naam voor het pakketopnameprofiel en voer de FTP-servergegevens in waarnaar

de AP's het pakketopnameprofiel verzenden. Zorg er ook voor dat u het soort pakketten selecteert dat u wilt controleren.

### Buffergrootte = 1024-4096

#### Duur = 1-60

| Create a new packet      | capture profile   |                      |            |  |
|--------------------------|-------------------|----------------------|------------|--|
| Name*                    | Capture-all       | Packet Classi        | fiers      |  |
| Description              | Enter Description | 802.11 Control       |            |  |
| Buffer Size (KB)*        | 2048              | 802.11<br>Management |            |  |
| Duration (min)*          | 10                | 802.11 Data          |            |  |
| Truncate Length (bytes)* | 0                 | Dot1x                |            |  |
| FTP Details              |                   | ARP                  |            |  |
|                          |                   | IAPP                 |            |  |
| Server IP                | 172.16.0.6        | IP                   |            |  |
| File Path                | /home/backup      | Broadcast            |            |  |
| UserName                 | backup            | Multicast            |            |  |
| Password                 |                   | ТСР                  |            |  |
|                          |                   |                      |            |  |
| Password Type            | clear 🔹           | TCP Port             | 0          |  |
|                          |                   | UDP                  |            |  |
|                          |                   | UDP Port             | 0          |  |
| ່ງ Cancel                |                   |                      | ✓ Save 🗶 D |  |

## Klik na het opslaan van het Capture profiel op Update & Apply to Device.

| FTP Details          | ARP  |                          |
|----------------------|------|--------------------------|
| Server IP 172.16.0.6 | IAPP |                          |
| Cancel               |      | Update & Apply to Device |

CLI:

```
# config t
# wireless profile ap packet-capture Capture-all
```

```
# classifier arp
# classifier broadcast
# classifier data
# classifier dot1x
# classifier iapp
# classifier ip
# classifier tcp
# ftp password 0 backup
# ftp path /home/backup
# ftp serverip 172.16.0.6
# ftp username backup
# exit
# ap profile default-ap-profile
# packet-capture Capture-all
# end
# show wireless profile ap packet-capture detailed Capture-all
Profile Name : Capture-all
Description :
_____
Buffer Size : 2048 KB
Capture Duration : 10 Minutes
Truncate Length : packet length
FTP Server IP:172.16.0.6FTP path:/home/backupFTP Username:backup
Packet Classifiers
 802.11 Control : Enabled
 802.11 Mgmt : Enabled
               : Enabled
 802.11 Data
 Dot1x
                : Enabled
                : Enabled
 ARP
 IAPP
               : Enabled
                : Enabled
 IΡ
 TCP
                : Enabled
  TCP port
               : all
               : Disabled
  UDP
 UDP port
Broadcast
                : all
                : Enabled
```

Stap 4. Zorg ervoor dat de draadloze client die u wilt bewaken al is gekoppeld aan een van de SSID's en aan een van de AP's die de tag heeft toegewezen aan het profiel waarin het AP-lid zich bij het pakket heeft aangesloten en aan de pakketopnamestaties zijn toegewezen, anders kan de opname niet worden gestart.

Tip: Als u de reden wilt oplossen waarom een client geen verbinding kan maken met een SSID, dan kunt u verbinding maken met een SSID dat prima werkt en dan zwerven naar de falende SSID, de opname volgt de client en neemt al zijn activiteit op.

GUI:

Multicast

Naar bewaking > Draadloos > Clients navigeren

: Disabled

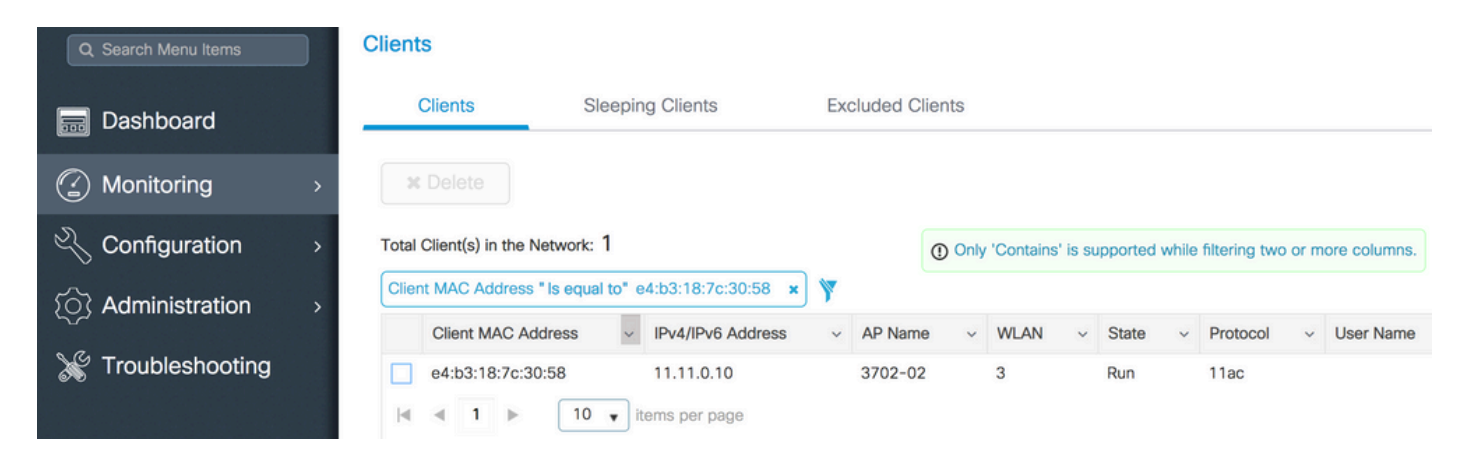

CLI:

#### # show wireless client summary | inc e4b3.187c.3058

e4b3.187c.3058 3702-02 3 Run 11ac Stap 5. Start de vastlegging

GUI:

Naar probleemoplossing navigeren > AP Packet Capture

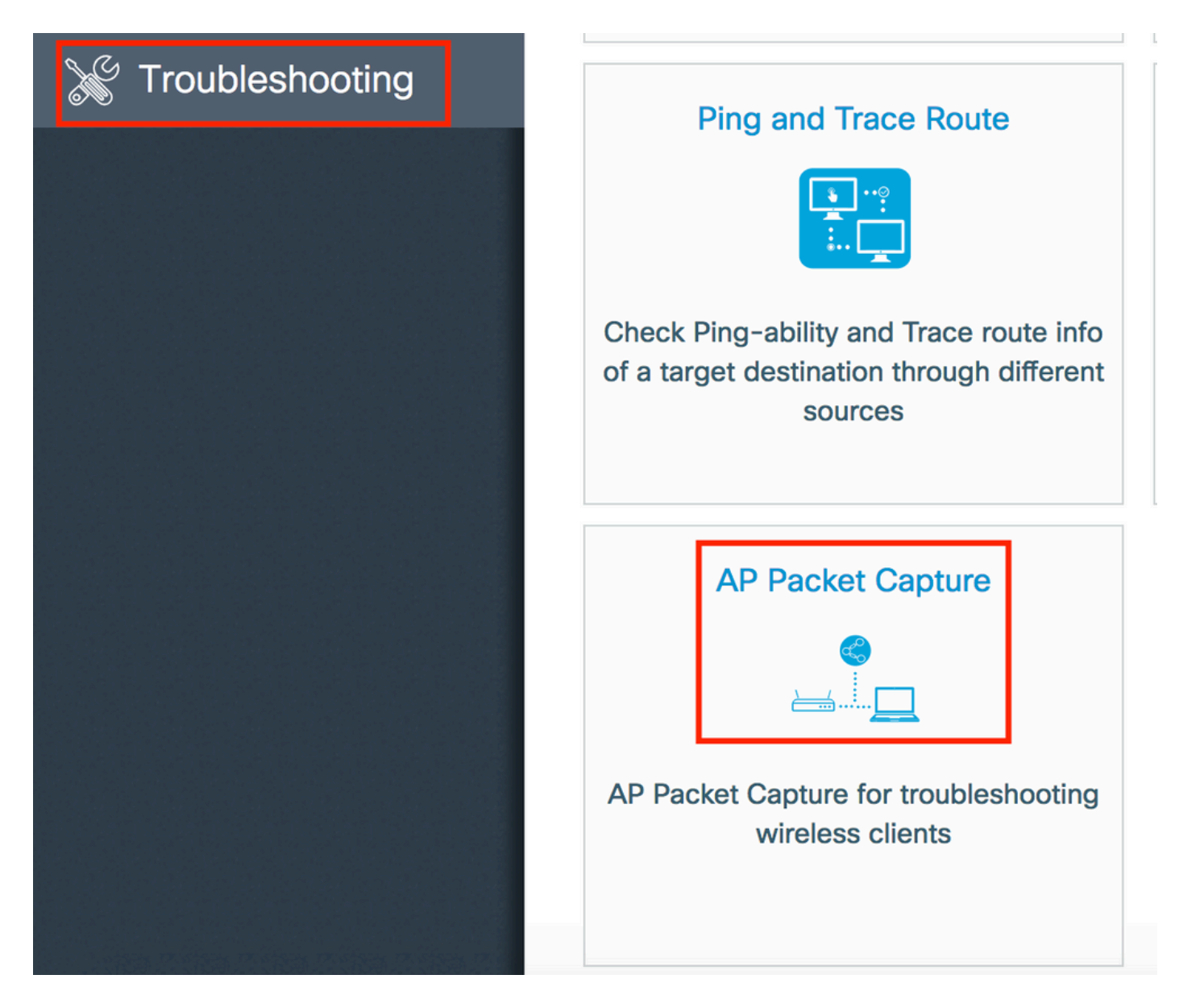

Voer het hoofdadres in van de client die u wilt bewaken en selecteer de **Capture Mode. Auto** betekent dat elke AP waarmee de draadloze client verbinding maakt, automatisch een nieuw .pcap bestand maakt. **Statisch** laat u één specifieke AP kiezen om de draadloze cliënt te controleren.

Start de opname met Start.

| Q Search Menu Items                 | Troubleshooting : AP Packet Capture<br>← Back to TroubleShooting Menu |
|-------------------------------------|-----------------------------------------------------------------------|
| 📰 Dashboard                         | Start Packet Capture                                                  |
| Monitoring >                        | Client MAC Address* e4b3.187c.3058                                    |
| Configuration >                     | Capture Mode <ul> <li>Auto</li> <li>Static</li> </ul>                 |
| Administration > X Administration > | ✓ Start                                                               |
|                                     | Currently Active Packet Capture Sessions                              |
|                                     | Client MAC Address v AP MAC Address v Mode                            |
|                                     | I I v items per page                                                  |

Dan kunt u de huidige staat van de opname zien:

| Cu | irrently Active Packet | Capture Se | essions           |   |      |   |               |   |                  |   |                        |
|----|------------------------|------------|-------------------|---|------|---|---------------|---|------------------|---|------------------------|
|    | Client MAC Address     | ~          | AP MAC Address    | ~ | Mode | ~ | Capture State | ~ | Site Tag Name    | ~ | Stop AP Packet Capture |
|    | e4:b3:18:7c:30:58      |            | f0:7f:06:ee:f5:90 |   | Auto |   | Idle          |   | default-site-tag |   | Stop                   |
| 1  | ≪ 1 ⊨ ⊨                | 10 🔹 iter  | ms per page       |   |      |   |               |   |                  |   | 1 - 1 of 1 items       |

### CLI:

# ap packet-capture start <E4B3.187C.3058> auto
Stap 6. Stop de vastlegging

Zodra het gewenste gedrag is opgenomen, moet u de opname stoppen door GUI of CLI:

GUI:

|   | Cu | rrently Active Packet | t Capture Se | essions           |   |      |   |               |   |                  |   |                        |
|---|----|-----------------------|--------------|-------------------|---|------|---|---------------|---|------------------|---|------------------------|
|   |    | Client MAC Address    | ~            | AP MAC Address    | ~ | Mode | ~ | Capture State | ~ | Site Tag Name    | ~ | Stop AP Packet Capture |
| C |    | e4:b3:18:7c:30:58     |              | f0:7f:06:ee:f5:90 |   | Auto |   | Idle          |   | default-site-tag |   | Stop                   |
| 1 | •  | ∢ 1 ⊳ ⊳∣              | 10 v iter    | ms per page       |   |      |   |               |   |                  |   | 1 - 1 of 1 items       |

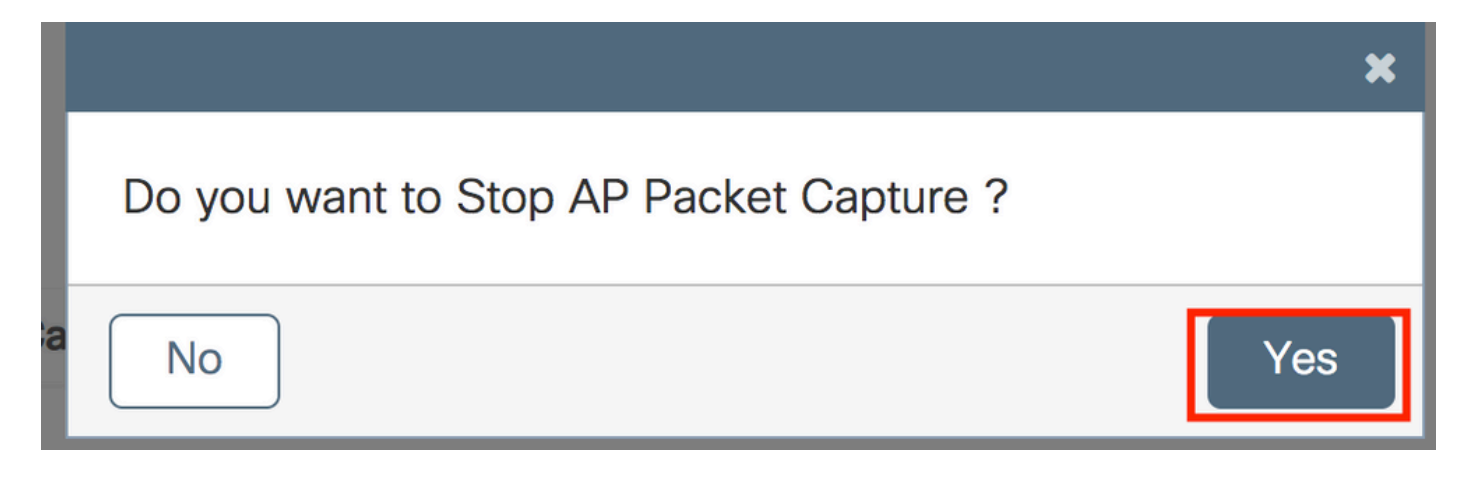

CLI:

# ap packet-capture stop <E4B3.187C.3058> all
Stap 7. Verzamel het .pcap bestand van de FTP server

U moet een bestand met een naam vinden als <ap-name><9800-wlc-name>-<##file><day><month><year><hour><minuut><seconde>.pcap

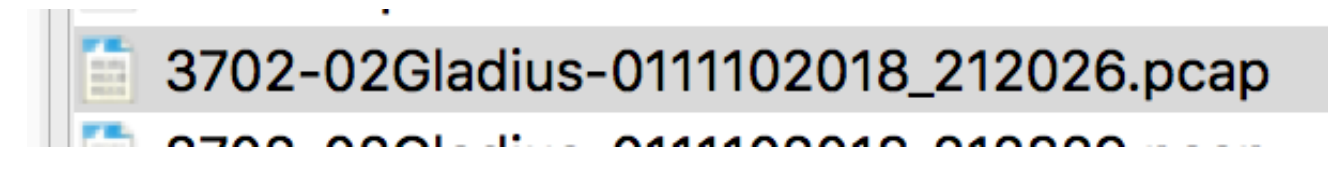

Stap 8. U kunt het bestand openen met de tool voor pakketanalyse van uw voorkeur.

| ••     | •                          |            |                 | 3702-02Gladius-0111102018 | 3_212026.pcap |                 |
|--------|----------------------------|------------|-----------------|---------------------------|---------------|-----------------|
|        | <b>a</b> (0) <b>b</b> (    | े 🛛 🖉 🔍 🔶  | • 🔶 🖀 🚡 🛓 🔒     |                           | T             |                 |
| 📕 wlar | n.addr == E4:B3:18:7C:30:5 | 8          |                 |                           |               |                 |
| No.    | Time                       | Source MAC | Destination MAC | Source                    | Destination   | Info            |
|        | 223 16:21:16.60            | 3957       |                 | 11.11.0.10                | 11.11.0.1     | Echo (ping) rec |
|        | 224 16:21:16.60            | 3957       |                 | 11.11.0.1                 | 11.11.0.10    | Echo (ping) rep |
|        | 233 16:21:17.61            | 15950      |                 | 11.11.0.10                | 11.11.0.1     | Echo (ping) rec |
|        | 234 16:21:17.61            | 15950      |                 | 11.11.0.1                 | 11.11.0.10    | Echo (ping) rep |
|        | 235 16:21:18.63            | 39951      |                 | 11.11.0.10                | 11.11.0.1     | Echo (ping) rec |
|        | 236 16:21:18.63            | 39951      |                 | 11.11.0.1                 | 11.11.0.10    | Echo (ping) rep |
|        | 237 16:21:19.45            | 5970       |                 | 10.88.173.49              | 11.11.0.10    | Application Dat |
|        | 238 16:21:19.45            | 59967      |                 | 11.11.0.10                | 10.88.173.49  | Destination un  |
|        | 239 16:21:19.66            | 53951      |                 | 11.11.0.10                | 11.11.0.1     | Echo (ping) rec |
|        | 240 16:21:19.66            | 53951      |                 | 11.11.0.1                 | 11.11.0.10    | Echo (ping) rep |
|        | 241 16:21:20.50            | 7969       |                 | 10.88.173.49              | 11.11.0.10    | Application Dat |
|        | 242 16:21:20.50            | )7969      |                 | 11.11.0.10                | 10.88.173.49  | Destination un  |
|        | 242 16:21:20.50            | 07969      |                 | 11.11.0.10                | 10.88.173.49  | Destination un  |

# Verifiëren

U kunt deze opdrachten gebruiken om de configuratie van de pakketopnamefunctie te verifiëren.

| # show ap status                                  | s packet-capture |                  |              |  |  |  |  |  |
|---------------------------------------------------|------------------|------------------|--------------|--|--|--|--|--|
| Number of Clients with packet capture started : 1 |                  |                  |              |  |  |  |  |  |
| Client MAC                                        | Duration(secs)   | Site tag name    | Capture Mode |  |  |  |  |  |
| e4b3.187c.3058                                    | 600              | default-site-tag | auto         |  |  |  |  |  |

# show ap status packet-capture detailed e4b3.187c.3058

| Client MAC Address                | : e4b3.187c.3058   |         |
|-----------------------------------|--------------------|---------|
| Packet Capture Mode               | : auto             |         |
| Capture Duration                  | : 600 seconds      |         |
| Packet Capture Site               | : default-site-tag |         |
| Access Points with sta<br>AP Name | tus<br>AP MAC Addr | Status  |
|                                   |                    |         |
| APf07f.06e1.9ea0                  | f07f.06ee.f590     | Started |

## Problemen oplossen

U kunt deze stappen volgen om deze functie op te lossen:

Stap 1. debug-voorwaarde inschakelen

# set platform software trace wireless chassis active R0 wncmgrd all-modules debug Stap 2. Het gedrag reproduceren

Stap 3. Controleer de huidige controller-tijd om de inlogtijd te kunnen volgen

# show clock
Stap 4. De logbestanden verzamelen

# show logging process wncmgrd internal | inc ap-packet-capture
Stap 5. Zet de standaardinstellingen voor de logbestanden terug.

# set platform software trace wireless chassis active R0 wncmgrd all-modules notice

**Opmerking**: het is erg belangrijk dat u na een probleemoplossing de logniveaus terugzet om de generatie van overbodige logbestanden te voorkomen.

### Over deze vertaling

Cisco heeft dit document vertaald via een combinatie van machine- en menselijke technologie om onze gebruikers wereldwijd ondersteuningscontent te bieden in hun eigen taal. Houd er rekening mee dat zelfs de beste machinevertaling niet net zo nauwkeurig is als die van een professionele vertaler. Cisco Systems, Inc. is niet aansprakelijk voor de nauwkeurigheid van deze vertalingen en raadt aan altijd het oorspronkelijke Engelstalige document (link) te raadplegen.